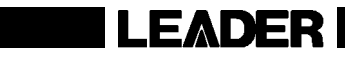

# FS 3068

NET-Q MONITOR

取扱説明書

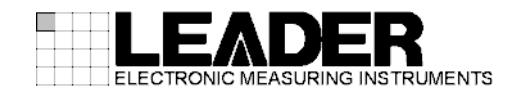

| 1. | はじめに                                     | 1 |
|----|------------------------------------------|---|
| 2. | 仕様                                       | 1 |
| 2. | 1 概要                                     | 1 |
| 2. | 2 特長                                     | 1 |
| 2. | 3   規格                                   | 2 |
|    | 2.3.1 STATUS 表示                          | 2 |
|    | 2.3.2 STATUS LOG 表示                      | 2 |
|    | 2.3.3 一般仕様                               | 2 |
| 3. | 放送局間制御信号比較監視オプションのインストール                 | 3 |
| 3  | 1 インストールを始める前に                           | 3 |
| 3. | 2 インストール手順                               | 4 |
| 4. | 機能と操作                                    | 6 |
| 4. | 1   監視項目                                 | 6 |
| 4. | 2 STATUS 表示                              | 8 |
| 4. | 3 STATUS LOG 表示 1                        | 2 |
| 4. | 4 キーロック                                  | 3 |
| 4. | 5 外部アラーム出力1                              | 3 |
| 5. | システム設定                                   | 4 |
| 5. | 1 NET-Q エラー設定 1(NET-Q SETUP1)1           | 4 |
| 5. | 2 NET-Q エラー設定 2 (NET-Q SETUP2) 1         | 7 |
| 5. | 3 NET-Q エラー設定 3 (NET-Q SETUP3) 2         | 1 |
| 5. | 4 外部アラーム出力設定 (PLATFORM SETUP : REMOTE) 2 | 3 |

### 1. はじめに

FS 3068「NET-Q MONITOR」はLV 5800 専用のソフトウェアです。 LV 5800 の使用方法については本体の取扱説明書をご覧下さい。

#### 2. 仕様

#### 2.1 概要

本オプションは SDI 入力ユニット (LV58SER01 又は LV58SER01A) が実装された LV5800 を対象と しており、本オプションがインストールされると、標準品の一部の機能が除外され、放送局間 制御信号データの監視機能が利用できるようになります。監視機能のうち、STATUS 表示では、 SDI 信号に重畳された放送局間制御信号データパケットの監視を行い、その監視結果やデータ を表示することができます。また、STATUS LOG 表示では、監視ログの確認や、ログファイル の保存をすることができます。その他、キーロックや外部アラーム出力の機能など、放送局間 制御信号データの監視に有用な機能を備えています。

#### 2.2 特長

#### ● 単体監視機能

SDI入力ユニットの入力信号に重畳されている放送局間制御信号データパケットに対して、 データの内容が規格や運用に従ったものであることをチェックできます。

#### ● 比較監視機能

SDI入力ユニットの2入力信号に重畳されている放送局間制御信号データパケットの比較 を行い、これらが等しいものであるかをチェックできます。

#### 2 系統同時監視

単体監視機能と比較監視機能を合わせ持つため、2入力信号の同時監視が可能です。

#### 詳細な監視条件設定

放送局間制御信号データパケットを構成する複数のデータ項目に対して、項目毎に監視機能の ON/OFF やエラー検出条件の詳細な設定をすることができます。

#### ● ログ機能

監視結果のロギングを行い、表示及び USB メモリーへの保存ができます。

#### ● 外部アラーム出力

リモート端子からのアラーム出力を利用して、監視結果を外部に出力することができます。

#### ● キーロック機能

キーロック機能を備えており、誤った設定更新や誤操作の防止に役立ちます。

### 2.3 規格

### 2.3.1 STATUS 表示

対応規格ARIB STD-B39、ARIB TR-B23対応フォーマット1125i/59.94、525i/59.94表示内容対応規格又は運用に従ったエラーチェック結果単体監視表示対応規格又は運用に従ったエラーチェック結果比較監視表示2 入力間の差異の有無の検出結果表示モード2 種類 (HOLD / REAL)外部アラーム出力STATUS 画面表示時に有効<br/>リモート端子 25pin (ALRAM4)から出力

#### 2.3.2 STATUS LOG 表示

| 表示内容     | 監視結果のログ                   |
|----------|---------------------------|
| 外部データ出力  | USB メモリーにテキスト形式で保存        |
| 外部アラーム出力 | STATUS LOG 画面表示時に有効       |
|          | リモート端子 25pin (ALRAM4)から出力 |

#### 2.3.3 一般仕様

付属品

取扱説明書.....1

### 3. 放送局間制御信号比較監視オプションのインストール

放送局間制御信号比較監視オプションの機能は、USBメモリーからインストールすることによって使用することができるようになります。下記の手順に従ってインストールを行ってください。

#### 3.1 インストールを始める前に

- 本製品の対象機種はLV 5800のみとなります。LV 5800以外の機器にUSBメモリーを接続しないでください。
- 本オプションを使用するためには、LV5800 に LV58SER01 (SDI INPUT unit)または LV58SER01A (SDI INPUT)が実装されていることが必要です。
- 本オプションのインストールにより、LV58SER01(SDI INPUT unit)またはLV58SER01A(SDI INPUT)の以下の機能がなくなります。
   -ピクチャー表示でのガマットエラー表示
   -ステータス表示でのガマットエラー、コンポジットガマットエラーの検出及び表示
   -ピクチャー表示でのクローズドキャプション(EIA-708、EIA-608、VBI)表示
   -ステータス表示でのドルビーフレームロケーション表示
- ・ USB メモリーに収録されている内容を、弊社の許諾を得ずに複写、転載することを禁じま す。なお、他の USB メモリーに内容をコピーしても、その USB メモリーから本オプション をインストールすることはできません。
- 一度インストールを行うと、USBメモリーで他の機体にインストールすることができなくなります。
- ・ USB メモリーの取り扱いについて、以下の事項に注意してください。

端子部には触れないでください。 熱、水分、直射日光を避けてください。 衝撃を与えないでください。 動作中は抜かないでください。

### 3.2 インストール手順

#### 1 バージョンが 8.0 以降であることを確認します。

LV 5800 のファームウエアバージョンが 8.0 以降であることを確認します。バージョンが 8.0 以前のとき、本製品をインストールすることはできません。 バージョンは以下の二通りの方法で確認することができます。

#### ●起動画面で確認

電源を入れた後に表示される起動画面で確認します。

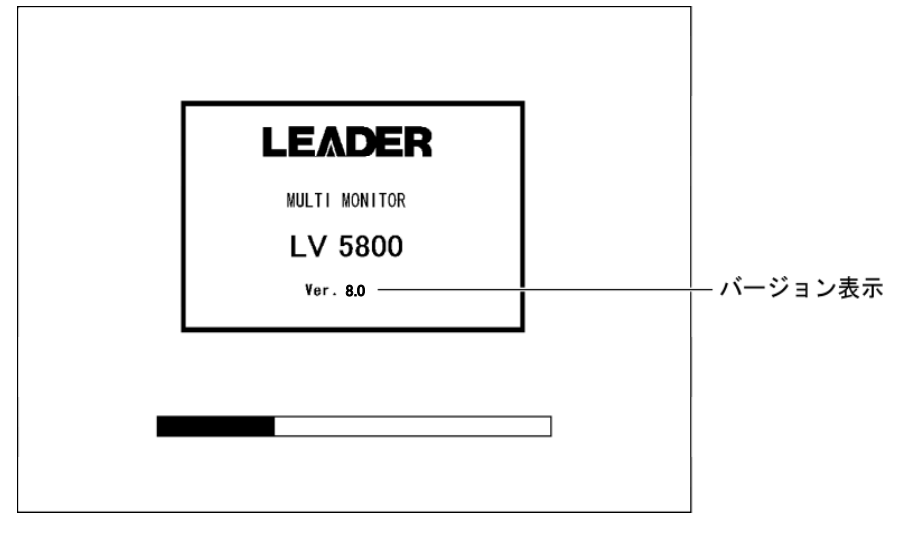

図 3-1 起動画面

#### ●実装ユニット表示画面で確認

実装ユニット表示画面は、 $\overline{SYS} \rightarrow \overline{F \cdot 5}$  SYSTEM INFORMATION の順にキーを押すと表示されます。Firmware の欄でバージョンを確認してください。

| LV5800: MULTI MONI<br>Board:<br>UNIT1 : LV58SER01A | TOR<br>0.0 Firmwar<br>SDI Input U | e∷ 8.0<br>nit | <br> |            | — バージョン表示 |
|----------------------------------------------------|-----------------------------------|---------------|------|------------|-----------|
| UNIT2 : LV58SER02<br>Board:                        | EYE Pattern<br>2                  | Unit          |      |            |           |
| UNIT3 : NONE                                       |                                   |               |      |            |           |
| UNIT4 : LV58SER03<br>Board:<br>UNIT5 : NONE        | ANALOG Input<br>0                 | Unit          |      |            |           |
| UNIT6 : LV58SER20<br>Board:                        | DVI-I Output<br>0                 | Unit          |      |            |           |
|                                                    |                                   |               |      | up<br>menu |           |

図 3-2 実装ユニット表示画面

<sup>2</sup> LV 5800 の電源を切ります。

#### 3 USB コネクタに USB メモリーを接続して、電源を入れなおします。

電源を入れると自動的に本オプションがインストールされます。測定画面が表示されたら インストール完了です。起動中は USB メモリーを抜かないでください。

#### 4 実装ユニット表示画面で「NETQ\_STATUS」の文字が表示されていることを確認します。

正常にインストールが行われたことを確認するために、再度電源を入れなおした後、SYS →  $\boxed{F\cdot5}$  SYSTEM INFORMATION の順にキーを押して、Firmware の欄に「NETQ\_STATUS」の文 字が表示されていることを確認します。確認後、USB メモリーを抜いてください。

| LV5800: MULTI MONITOR<br>Board:0.0 Firmware:8.0 NETQ_STATUS<br>UNIT1: LV58SER01A SDI Input Unit<br>Board:1<br>UNIT2: LV58SER02 EYE Pattern Unit<br>Board:2<br>UNIT3: NONE<br>UNIT4: LV58SER03 ANALOG Input Unit<br>Board:0<br>UNIT5: NONE<br>UNIT5: NONE |         |                                    |           |                       |            |                  |
|----------------------------------------------------------------------------------------------------|---------|------------------------------------|-----------|-----------------------|------------|------------------|
| UNIT1 : LV58SER01A SDI Input Unit<br>Board:1<br>UNIT2 : LV58SER02 EYE Pattern Unit<br>Board:2<br>UNIT3 : NONE<br>UNIT4 : LV58SER03 ANALOG Input Unit<br>Board:0<br>UNIT5 : NONE<br>UNIT6 : LV58SER20 DVI-I Output Unit<br>Board:0                        | LV5800: | MULTI MONITOR<br>Board:0.0 Firmwar | e:8.0 NET | Q_STATUS <sup>-</sup> |            | — NETQ STATUS 表示 |
| UNIT2 : LV58SER02 EYE Pattern Unit<br>Board:2<br>UNIT3 : NONE<br>UNIT4 : LV58SER03 ANALOG Input Unit<br>Board:0<br>UNIT5 : NONE<br>UNIT6 : LV58SER20 DVI-I Output Unit<br>Board:0                                                                        | UNIT1 : | LV58SER01A SDI Input U<br>Board:1  | nit       |                       |            |                  |
| UNIT3 : NONE<br>UNIT4 : LV58SER03 ANALOG Input Unit<br>Board:0<br>UNIT5 : NONE<br>UNIT6 : LV58SER20 DVI-I Output Unit<br>Board:0                                                                                                    | UNIT2 : | LV58SER02 EYE Pattern<br>Board:2   | Unit      |                       |            |                  |
| UNIT4 : LV58SER03 ANALOG Input Unit<br>Board:0<br>UNIT5 : NONE<br>UNIT6 : LV58SER20 DVI-I Output Unit<br>Board:0                                                                                                    | UNIT3 : | NONE                               |           |                       |            |                  |
| UNIT5 : NONE<br>UNIT6 : LV58SER20 DVI-I Output Unit<br>Board:0                                                                                                    | UNIT4 : | LV58SER03 ANALOG Input<br>Board:0  | Unit      |                       |            |                  |
| UNIT6 : LV58SER20 DVI-I Output Unit<br>Board:0                                                                                                    | UNIT5 : | NONE                               |           |                       |            |                  |
|                                                                                                    | UNIT6 : | LV58SER20 DVI-I Output<br>Board:0  | Unit      |                       |            |                  |
|                                                                                                    |         |                                    |           |                       | up<br>menu |                  |

図 3-3 実装ユニット表示画面

### 4. 機能と操作

本章では、監視項目と各機能の表示と操作について解説します。

### 4.1 監視項目

各監視項目の名称と監視内容を下記の表 4-1 に示します。 これらは STATUS 表示、STATUS LOG 表示で共通の内容となります。

| 項目名              | 監視機能 | 監視内容                                    |
|------------------|------|-----------------------------------------|
| SIGNAL           | 単体監視 | SDI 信号の有無を監視。                           |
|                  | 比較監視 | 監視対象外                                   |
| PACKET           | 単体監視 | 放送局間制御信号データパケットの有無を監視。                  |
|                  | 比較監視 | 監視対象外                                   |
| LINE NO          | 単体監視 | パケットの重畳位置が規格(ARIB TR-B23)に準拠していることを監視。  |
|                  | 比較監視 | 監視対象外                                   |
| DC               | 単体監視 | パケットのデータカウントが 255 であることを監視。             |
| VALUE            | 比較監視 | 監視対象外                                   |
| ERROR            | 単体監視 | 誤り訂正が有りとなっていることを監視。                     |
| CORRECTION       | 比較監視 | 監視対象外                                   |
| CONTINUITY       | 単体監視 | パケットの連続性が保たれていることを監視。                   |
| INDEX            | 比較監視 | 監視対象外                                   |
| STATION          | 単体監視 | 監視対象外                                   |
| CODE             | 比較監視 | Ach と Bch の発局コードの先頭3文字が等しいことを監視。        |
| DATE&TIME        | 単体監視 | 監視対象外                                   |
|                  | 比較監視 | Ach と Bch の発局時刻(ミリ秒部を除く)が等しいことを監視。      |
| VIDEO CURRENT    | 単体監視 | カレント映像モードが規定値と等しいことを監視。                 |
|                  | 比較監視 | 監視対象外                                   |
| DISPLAY AREA     | 単体監視 | 表示領域のアスペクト比が規定値と等しいことを監視。               |
| ASPECT (CURRENT) | 比較監視 | 監視対象外                                   |
| VIDEO NEXT       | 単体監視 | ネクスト映像モードが規定値と等しいことを監視。                 |
|                  | 比較監視 | 監視対象外                                   |
| DISPLAY AREA     | 単体監視 | 表示領域のアスペクト比が規定値と等しいことを監視。               |
| ASPECT (NEXT)    | 比較監視 | 監視対象外                                   |
| VIDEO            | 単体監視 | カウントダウンが以下の条件を満たしていることを監視。              |
| COUNTDOWN        |      | ・規格(ARIB STD-B39)に準拠したカウントダウンが行われていること。 |
|                  |      | ・カウントダウン開始値が規定の条件を満たしていること。             |
|                  | 比較監視 | 監視対象外                                   |
| AUDIO CURRENT    | 単体監視 | カレント音声モードが規定値と等しいことを監視。                 |
|                  | 比較監視 | Ach と Bch の音声モードが等しいことを監視。              |
| AUDIO NEXT       | 単体監視 | ネクスト音声モードが規定値と等しいことを監視。                 |
|                  | 比較監視 | Ach と Bch の音声モードが等しいことを監視。              |
| DOWN MIX         | 単体監視 | カレント DM 指定が規定値と等しいことを監視。                |
| CURRENT          | 比較監視 | Ach と Bch の DM 指定が等しいことを監視。             |
| DOWN MIX         | 単体監視 | ネクスト DM 指定が規定値と等しいことを監視。                |
| NEXT             | 比較監視 | Ach と Bch の DM 指定が等しいことを監視。             |

表 4-1 監視項目の名称と監視内容

| 項目名         | 機能   | 監視内容                                        |                             |          |       |          |        |                        |
|-------------|------|---------------------------------------------|-----------------------------|----------|-------|----------|--------|------------------------|
| AUDIO       | 単体監視 | カウントダウンが以下の条件を満たしていることを監視。                  |                             |          |       |          |        |                        |
| COUNTDOWN   |      | ・規格(ARIB STD-B39)に準拠したカウントダウンが行われていること。     |                             |          |       |          |        |                        |
|             |      | ・カウントダウ                                     | フン開始値7                      | が規定の     | )条件を  | 満たし      | ている    | こと。                    |
|             | 比較監視 | 監視対象外                                       |                             |          |       |          |        |                        |
| Q TRIGGER   | 単体監視 | 監視対象外                                       |                             |          |       |          |        |                        |
| SIGNAL      | 比較監視 | 選択された Ach                                   | nとBchの                      | Qトリカ     | 信号が   | い等しい     | ことを    | 監視。                    |
| Q COUNTER   | 単体監視 | 選択されたQス                                     | <b>ウ</b> ンタが                | 以下①~     | ④の条   | 件を満      | たして    | いることを監視。               |
|             |      |                                             |                             | ;        |       |          |        | ł                      |
|             |      |                                             | 1                           | 2        |       | 3        |        | 4                      |
|             |      | Qカウンタ                                       | 0                           | 1        | 2     | 3        | 4      | 0                      |
|             |      |                                             |                             |          |       |          | •      | <u> </u>               |
|             |      | Qトリガ                                        |                             |          | ſ     | <u></u>  | ſ      |                        |
|             |      |                                             | Litti .                     |          |       |          |        |                        |
|             |      | ロカワント停止                                     |                             | いっかしい    | ta 1  |          |        |                        |
|             |      | のカウント間か                                     | ∿ & トリル<br>ム・               | は変化が     | L Lo  |          |        |                        |
|             |      | シルワント用外                                     | ロ・<br>相定のな                  | 1 1 3 1/ | ガた港   | たして      | 0 1 1  | ガボホル                   |
|             |      | クリンクか1<br>のカウント中・                           | 、 NR AE V D ク               | 1        | ンで间   |          | Q 1 97 | 7 // <sup>1</sup> 夜门山。 |
|             |      | しんりントキュ                                     | ンガを満す                       | ミーての     | トリナ   | が恋か      | I LI   | 目ガの恋化に伴ってカ             |
|             |      | 一                                           | *〜増加                        |          | 1.7.7 | 小麦口      |        |                        |
|             |      | <ul><li>(①カウント終日)</li></ul>                 | ファ <sub>目</sub> //µ。<br>了 ・ |          |       |          |        |                        |
|             |      | (サルソンドボ」:<br>カウンタが0.0トリガけ亦化わし               |                             |          |       |          |        |                        |
|             |      | ハソンクバU、∀ Гソルは次1Lはし。                         |                             |          |       |          |        |                        |
|             |      | カウント値が0及び255以外のときに入力信号の抜き差しや ビ褐冬件σ          |                             |          |       |          |        |                        |
|             |      | 設定変更をしないでください。正常な監視が行えません。                  |                             |          |       | せん。      |        |                        |
|             | 比較監視 | <ul> <li>AchとBchの0カウンタが等しいことを監視。</li> </ul> |                             |          |       |          |        |                        |
| Q COUNTDOWN | 単体監視 |                                             |                             |          |       | いることを監視。 |        |                        |
|             |      | ・規格 (ARIB STD-B39)に準拠したカウントダウンが行われているこ      |                             |          |       |          |        | われていること。               |
|             |      | ・カウントダウ                                     | こいること。                      |          |       |          |        |                        |
|             |      | ・カウントダウ                                     | ラン開始値7                      | が規定の     | )条件を  | 満たし      | ている    | こと。                    |
|             | 比較監視 | 監視対象外                                       |                             |          |       |          |        |                        |
| STATUS SIGa | 単体監視 | 監視対象外                                       |                             |          |       |          |        |                        |
|             | 比較監視 |                                             |                             |          |       |          |        |                        |
| STATUS SIGb | 単体監視 |                                             |                             |          |       |          |        |                        |
|             | 比較監視 | 選択された Ach と Bch の S ステータス信号が等しいことを監視。       |                             |          |       |          |        |                        |
| STATUS SIGc | 単体監視 | 監視対象外                                       |                             |          |       |          |        |                        |
|             | 比較監視 | 選択された Ach                                   | nとBchの                      | S ステー    | ・タス信  | 言号が等     | しいこ    | とを監視。                  |
| ECC         | 単体監視 | 体監視 ヘッダワード以外の UDW にデータの誤りがな                 |                             |          | がない   | ことを      | 監視     |                        |
|             | 比較監視 | 監視対象外                                       |                             |          |       |          |        |                        |
| CS          | 単体監視 | チェックサムコ                                     | ニラーの監視                      | 涀        |       |          |        |                        |
|             | 比較監視 | 監視対象外                                       |                             |          |       |          |        |                        |

表 4-1 監視項目の名称と監視内容

#### STATUS 表示 4.2

STATUS 表示は、監視結果の表示画面です。ITEM/TOTAL JUDGE、ACH、BCH、COMPAREの表示列が あり、ACH と BCH の表示列は単体監視結果表示領域、COMPARE 表示列は比較監視結果表示領域 となっています。ITEM/TOTAL JUDGE 表示列は、項目名と監視結果総合判定の表示領域であり、 ACH、BCH、COMPARE のいずれかにエラーがあった場合にエラーとなります。全ての監視結果は 文字表示色で表現され、シアンが正常、赤が異常、黄が異常検出履歴あり、というように表示 されます。なお、設定により監視対象から除外された監視項目はブランク表示となります。

#### ●操作

| STATUS $\rightarrow$ F·5 ANC PACKET $\rightarrow$ F·4 | -ANC ARIB $\rightarrow$ F·2 NET- | $\mathfrak{Q} \rightarrow \overline{F \cdot 1}$ DISPLAY : TEXT / DUMP |
|-------------------------------------------------------|----------------------------------|-----------------------------------------------------------------------|
| / Q LOG / <u>STATUS</u> / STATUS LOG                  |                                  |                                                                       |

| 1080i/59.94                                                                                                    | YCbCr(422)                                                                                                    | 1/A INT 2006                                                                                                    | / 5/13 01:3                                                                                                    | 34:04             |            |
|----------------------------------------------------------------------------------------------------|----------------------------------------------------------------------------------------------------|----------------------------------------------------------------------------------------------------|----------------------------------------------------------------------------------------------------|-------------------|------------|
| INTER-STA<br>ITEM/TC<br>SIGNAL<br>PACKET<br>LINE N<br>DC VAL<br>ERROR (<br>CONTIN<br>STATIOD<br>DISPL<br>VIDEO<br>DISPL<br>VIDEO<br>DISPL<br>VIDEO<br>AUDIO<br>AUDIO<br>AUDIO<br>DOWN M<br>AUDIO<br>O TRIG<br>O COUN<br>STATUS<br>STATUS<br>STATUS | ATIONARY COI<br>ITAL JUDGE<br>OUE<br>CORRECTION<br>UITY INDEX<br>N CODE<br>TIME<br>CURRENT<br>AY AREA ASPECT<br>NEXT<br>AY AREA ASPECT<br>OUNTDOWN<br>CURRENT<br>IX CURRENT<br>IX CURRENT<br>IX CURRENT<br>IX CURRENT<br>IX CURRENT<br>IX CURRENT<br>IX CURRENT<br>IX CURRENT<br>IX CURRENT<br>IX CURRENT<br>IX CURRENT<br>IX CURRENT<br>IX CURRENT<br>IX CURRENT<br>IX CURRENT<br>SIGN<br>SIGN<br>SIGN<br>SIGN<br>SIGN | VTROL DATA<br>ACH<br>DETEC<br>NORMAI<br>NORMAI<br>NORMAI<br>NORMAI<br>NTV<br>11251,<br>16:9<br>11251,<br>16:9<br>NORMAI<br>5.1<br>S<br>NOT US<br>NOT US<br>NOT US<br>NOT US<br>NOT US<br>NORMAI<br>0<br>0<br>ERROR<br>NORMAI | ARIB         STD-B:<br>BCH           DETECT         DETECT           NORMAL         NORMAL           NORMAL         NORMAL           -         NORMAL           -         NORMAL           -         NORMAL           -         NORMAL           -         NORMAL           -         1125i/2           16:9         125i/2           /29.97         1125i/2           5:1         S           SED         NOT USE           SED         NOT USE           1)         2 (1           NORMAL         0           0         0           0         0 | 39<br>COMPARE<br> |            |
| DISPLAY<br>STATUS                                                                                                    |                                                                                                    |                                                                                                    |                                                                                                    | ERROR<br>CLEAR    | up<br>menu |

- F・1 → TEXT、DUMP、Q LOG、STATUS、STATUS LOG の切り換え。
- F・6 → エラー履歴(黄色表示)のクリア。HOLD モード時のみ有効。 F・7 → 上位のメニュー階層へ移る(STATUS → F・5 ANC PACKET → F・4 V-ANC ARIB)

### ●表示内容

STATUS 表示での各監視項目の表示内容を表 4-2 に示します。

| 項目名        | 表示領域     | 表示内容                                        |
|------------|----------|---------------------------------------------|
| SIGNAL     | ACH, BCH | DETECT (シアン):信号検出                           |
|            |          | MISSING(赤):信号未検出                            |
|            |          | DETECT(黄):検出、未検出履歴あり(HOLDモード時)              |
|            |          | *MISSING の場合、SIGNAL 以外の全項目がブランク表示。          |
|            | COMPARE  | (白):監視対象外                                   |
| PACKET     | ACH, BCH | DETECT(シアン):パケット検出                          |
|            |          | MISSING(赤):パケット未検出                          |
|            |          | DETECT(黄): 検出、未検出履歴あり(HOLD モード時)            |
|            |          | *MISSING の場合、SIGNAL と PACKET 以外の全項目がブランク表示。 |
|            | COMPARE  | (白):監視対象外                                   |
| LINE NO    | ACH, BCH | NORMAL(シアン):正常                              |
|            |          | ERROR (赤):異常                                |
|            |          | NORMAL(黄): 正常、異常検出履歴あり(HOLD モード時)           |
|            | COMPARE  | (白):監視対象外                                   |
| DC         | ACH, BCH | NORMAL(シアン):正常                              |
| VALUE      |          | ERROR (赤):異常                                |
|            |          | NORMAL(黄): 正常、異常検出履歴あり(HOLD モード時)           |
|            | COMPARE  | (白):監視対象外                                   |
| ERROR      | ACH, BCH | NORMAL(シアン):正常                              |
| CORRECTION |          | ERROR (赤):異常                                |
|            |          | NORMAL(黄): 正常、異常検出履歴あり(HOLD モード時)           |
|            |          | *ERROR の場合、ECC の項目が(白)表示。                   |
|            | COMPARE  | (白):監視対象外                                   |
| CONTINUITY | ACH, BCH | NORMAL(シアン):正常                              |
| INDEX      |          | ERROR (赤):異常                                |
|            |          | NORMAL(黄): 正常、異常検出履歴あり(HOLD モード時)           |
|            | COMPARE  | (白):監視対象外                                   |
| STATION    | ACH, BCH | 発局コードの先頭5文字(白):監視対象外                        |
| CODE       | COMPARE  | NORMAL(シアン):正常                              |
|            |          | ERROR (赤):異常                                |
|            |          | NORMAL(黄): 正常、異常検出履歴あり(HOLD モード時)           |
| DATE&TIME  | ACH, BCH | (白):監視対象外                                   |
|            | COMPARE  | NORMAL(シアン):正常                              |
|            |          | ERROR (赤):異常                                |
|            |          | <br>NORMAL(黄):正常、異常検出履歴あり(HOLD モード時)        |

| 表 | 4 - 2 | 監視結果の表示内容 | ☆ |
|---|-------|-----------|---|
| 1 | 1 4   |           | - |

表 4-2 監視結果の表示内容

| 項目名              | 表示領域     | 表示内容                                  |
|------------------|----------|---------------------------------------|
| VIDEO CURRENT    | ACH, BCH | 映像モード(シアン):正常                         |
|                  |          | 映像モード(赤):異常                           |
|                  |          | 映像モード(黄):正常、異常検出履歴あり(HOLDモード時)        |
|                  | COMPARE  | (白):監視対象外                             |
| DISPLAY AREA     | ACH, BCH | 表示領域のアスペクト比(シアン):正常                   |
| ASPECT (CURRENT) |          | 表示領域のアスペクト比(赤):異常                     |
|                  |          | 表示領域のアスペクト比(黄):正常、異常検出履歴あり(HOLD モード時) |
|                  | COMPARE  | (白):監視対象外                             |
| VIDEO NEXT       | ACH, BCH | 映像モード(シアン):正常                         |
|                  |          | 映像モード(赤):異常                           |
|                  |          | 映像モード(黄):正常、異常検出履歴あり(HOLDモード時)        |
|                  | COMPARE  | (白):監視対象外                             |
| DISPLAY AREA     | ACH, BCH | 表示領域のアスペクト比(シアン):正常                   |
| ASPECT (NEXT)    |          | 表示領域のアスペクト比(赤):異常                     |
|                  |          | 表示領域のアスペクト比(黄):正常、異常検出履歴あり(HOLD モード時) |
|                  | COMPARE  | (白):監視対象外                             |
| VIDEO            | ACH, BCH | NORMAL(シアン):正常                        |
| COUNTDOWN        |          | ERROR(赤):異常                           |
|                  |          | NORMAL(黄): 正常、異常検出履歴あり(HOLD モード時)     |
|                  | COMPARE  | (白):監視対象外                             |
| AUDIO CURRENT    | ACH, BCH | 音声モード(シアン):正常                         |
|                  |          | 音声モード(赤):異常                           |
|                  |          | 音声モード(黄):正常、異常検出履歴あり(HOLDモード時)        |
|                  | COMPARE  | NORMAL (シアン):正常                       |
|                  |          | ERROR(赤):異常                           |
|                  |          | NORMAL(黄): 正常、異常検出履歴あり(HOLD モード時)     |
| AUDIO NEXT       | ACH, BCH | 音声モード(シアン):正常                         |
|                  |          | 音声モード(赤):異常                           |
|                  |          | 音声モード(黄):正常、異常検出履歴あり(HOLDモード時)        |
|                  | COMPARE  | NORMAL (シアン):正常                       |
|                  |          | ERROR(赤):異常                           |
|                  |          | NORMAL(黄): 正常、異常検出履歴あり(HOLD モード時)     |
| DOWN MIX         | ACH, BCH | DM 指定値(シアン):正常                        |
| CURRENT          |          | DM 指定值(赤): 異常                         |
|                  |          | DM 指定値(黄):正常、異常検出履歴あり(HOLD モード時)      |
|                  | COMPARE  | NORMAL (シアン):正常                       |
|                  |          | ERROR (赤):異常                          |
|                  |          | NORMAL(黄): 正常、異常検出履歴あり(HOLD モード時)     |
| DOWN MIX         | ACH, BCH | DM 指定値(シアン):正常                        |
| NEXT             |          | DM 指定值(赤): 異常                         |
|                  |          | DM 指定値(黄):正常、異常検出履歴あり(HOLD モード時)      |
|                  | COMPARE  | NORMAL(シアン):正常                        |
|                  |          | ERROR (赤):異常                          |
|                  |          | NORMAL(黄): 正常、異常検出履歴あり(HOLD モード時)     |

| 項目名         | 表示領域     | 表示内容                              |
|-------------|----------|-----------------------------------|
| AUDIO       | ACH, BCH | NORMAL(シアン):正常                    |
| COUNTDOWN   |          | ERROR(赤):異常                       |
|             |          | NORMAL(黄): 正常、異常検出履歴あり(HOLD モード時) |
|             | COMPARE  | (白):監視対象外                         |
| Q TRIGGER   | ACH, BCH | (白):監視対象外                         |
| SIGNAL      | COMPARE  | NORMAL (シアン):正常                   |
|             |          | ERROR(赤):異常                       |
|             |          | NORMAL(黄): 正常、異常検出履歴あり(HOLD モード時) |
| Q COUNTER   | ACH, BCH | Qカウンタ値とQトリガ計数値(右側括弧内)を表示し、その表示色にて |
|             |          | 以下の情報を表示。ただし、Qトリガ計数値は監視対象外。       |
|             |          | シアン:正常                            |
|             |          | 赤:異常                              |
|             |          | 黄:正常、異常検出履歴あり(HOLD モード時)          |
|             | COMPARE  | NORMAL (シアン):正常                   |
|             |          | ERROR(赤):異常                       |
|             |          | NORMAL(黄): 正常、異常検出履歴あり(HOLD モード時) |
| STATUS SIGa | ACH, BCH | Sステータス信号(白):監視対象外                 |
| STATUS SIGb | COMPARE  | NORMAL (シアン):正常                   |
| STATUS SIGc |          | ERROR (赤):異常                      |
|             |          | NORMAL(黄): 正常、異常検出履歴あり(HOLD モード時) |
| ECC         | ACH, BCH | NORMAL(シアン):正常                    |
|             |          | ERROR (赤):異常                      |
|             |          | NORMAL(黄): 正常、異常検出履歴あり(HOLD モード時) |
|             |          | (白): ERROR CORRECTION が異常(監視対象外)  |
|             | COMPARE  | (白)                               |
| CS          | ACH, BCH | NORMAL(シアン):正常                    |
|             |          | ERROR(赤):異常                       |
|             |          | NORMAL(黄): 正常、異常検出履歴あり(HOLD モード時) |
|             | COMPARE  | (白)                               |

表 4-2 監視結果の表示内容

#### 4.3 STATUS LOG 表示

STATUS LOG 表示は、監視結果のログー覧表示画面です。画面上側に全監視項目を1つにまとめたイベントログを表示し、カーソルで選択されたイベントログのエラー発生項目を画面下側に表示します。また、イベントログをUSBメモリーに保存することも可能です。

#### ●操作

 $\begin{array}{l} \hline \texttt{STATUS} \rightarrow \texttt{F} \cdot \texttt{5} \texttt{ ANC PACKET} \rightarrow \texttt{F} \cdot \texttt{4} \texttt{V} - \texttt{ANC ARIB} \rightarrow \texttt{F} \cdot \texttt{2} \texttt{ NET} - \texttt{Q} \rightarrow \texttt{F} \cdot \texttt{1} \texttt{ DISPLAY} : \texttt{TEXT} / \texttt{DUMP} \\ / \texttt{ Q LOG} / \texttt{STATUS} / \texttt{STATUS LOG} \end{array}$ 

| 10801/59 94                                       | VChCr(422)                                                                              | 1/A INT                                                                          | 2006/5/12                                                                                                    | 03:44:14                                           |                                                            |                        |
|---------------------------------------------------|-----------------------------------------------------------------------------------------|----------------------------------------------------------------------------------|----------------------------------------------------------------------------------------------------|----------------------------------------------------|------------------------------------------------------------|------------------------|
| INTER-ST<br>STATUS                                | ATIONARY<br>LOG LIST                                                                    | CONTROL D<br>SAMPLE N                                                            | ATA ARIB<br>0.= 7                                                                                                    | STD-B39                                            | )GGING >>                                                  |                        |
| 7:2<br>6:2<br>5:2<br>4:2<br>3:2<br>2:2<br>1:2     | 006/05/12<br>006/05/12<br>006/05/12<br>006/05/12<br>006/05/12<br>006/05/12<br>006/05/12 | 03:43:22<br>03:43:21<br>03:43:21<br>03:43:14<br>03:43:14<br>03:42:42<br>03:42:24 | 1,A<br>1,A<br>1,A<br>1,A<br>1,A<br>1,A<br>1,A                                                                                               | ch Er<br>ch Er<br>ch Er<br>ch Er<br>ch Er<br>ch Er | ROR<br>RROR<br>RROR<br>RROR<br>RROR<br>RROR<br>RROR        |                        |
| SIGNA<br>PACKE<br>LINE<br>DC VA<br>ERROR<br>CONTI | L<br>T<br>NO<br>CORRECTION<br>CORRECTION<br>NUITY INDEX<br>                             |                                                                                  | VIDEO CURREN<br>DISPLAY ARE/<br>VIDEO NEXT<br>DISPLAY ARE/<br>VIDEO COUNTOC<br>AUDIO CURREN<br>AUDIO NEXT<br>DOWN MIX NEXT<br>DOWN MIX NEXT | ASPECT<br>ASPECT<br>WN<br>T                        | AUDIO CO<br>Q COUNTE<br>Q COUNTE<br>COUNTE<br>COUNTE<br>CS | DUNTDOWN<br>ER<br>DOWN |
| DISPLAY<br>STATUS LOG                             | LOG<br>START                                                                            | Q LOG<br>CLEAR                                                                   | LOG<br>MODE<br>OVER WR                                                                                                    |                                                    | USB<br>MEMORY                                              | up<br>menu             |

- F・1 → TEXT、DUMP、Q LOG、STATUS、STATUS LOG の切り換え。
- F・2 → ロギングのスタート/ストップ。
- F・3 → イベントログのクリア。
- F<u>·4</u> →最大保存件数を超えたときの動作モード。 OVER WR:古いログを捨てて上書き / STOP:ロギングの停止
- F・6 → USB メモリーへの保存。(本体前面パネルに USB メモリー接続時のみ) 詳細は「58SER01 58SER01A SDI 入力 取扱説明書」の「9.4.4. USB メモリーへの保存」 をご覧ください。
- F・7 → 上位のメニュー階層へ移る (STATUS → F・5 ANC PACKET → F・4 V-ANC ARIB)

#### ●ログの画面表示

STATUS LOG 画面の構成は上側がイベントログ表示、下側が監視項目名の一覧表示となっています。画面上側のイベントログは、発生時刻の新しい順に表示され、ファンクションダイヤル(F・D)を右に回すとカーソルが移動して古いイベントログを選択できます。ファンクションダイヤル(F・D)を押すと、最新のイベントログがカーソル選択されます。カーソル選択されたイベントログがエラーログである場合、画面下側の監視項目名の中のエラーが発生した項目が赤字表示されます。 画面に表示されているイベントログは左側から"サンプルナンバー"、"発生日時"、"ユ

#### ●USB メモリーへ保存されるログファイル

保存されるイベントログは左側から"サンプルナンバー"、"発生日時"、"ユニット番号"、 "入力チャンネル"、"エラー発生項目"となっています。

"エラー発生項目"が複数ある場合は、エラーが発生している項目名がカンマ区切りで表示されます。保存ログ内に表示されるエラー発生項目名は、下記の2種類を除いて、 STATUS LOG 画面下側に表示されている監視項目名と同じです。

・カレント映像モードの DISPLAY AREA ASPECT  $\rightarrow$  DISPLAY AREA ASPECT CURRENT

・ネクスト映像モードの DISPLAY AREA ASPECT  $\rightarrow$  DISPLAY AREA ASPECT NEXT

SDI 入力ユニットが複数実装されている場合でも、ログファイルは1つとなります。

#### 4.4 キーロック

以下の操作を行うことで、キーロックできます。キーロック中は、キーロックの解除と電源オ フ以外のパネル操作ができなくなります。

TELNET によるリモート操作を受けたとき、リモート端子を利用したリモート操作を受けたとき、電源の再投入が行われたときは、キーロックが自動的に解除されます。

●操作

| • | キーロック | SYS $\rightarrow$ F·4 KEY LOCK: ENABLE / DISABLE        |
|---|-------|---------------------------------------------------------|
| • | ロック解除 | SYS $\rightarrow$ F-4 KEY LOCK: ENABLE / <u>DISABLE</u> |

#### 4.5 外部アラーム出力

リモート端子の ALARM4 出力(25pin)が本オプション専用のアラーム出力となります。 ALARM1、ALARM2、ALARM3 を本機能のアラーム出力に割り当てることはできません。そのため、 SDI 入力ユニットが複数実装されている場合でも、出力できるアラームは1つとなります。

### 5. システム設定

本オプションをインストールすることにより、ユニットのシステム設定ページに NET-Q SETUP1、 NET-Q SETUP2、NET-Q SETUP3 の3 つのページが新規に追加され、これらの設定ページで監視項 目の選択や規定値などをユニットごとに設定します。ユニットのシステム設定のその他の設定ペ ージについては、ERROR SETUP3 のページが機能除外に伴い一部設定項目が削除<sup>†</sup>されますが、そ れ以外の操作や設定方法はインストール前と同じです。詳細については、「58SER01 58SER01A SDI 入力 取扱説明書」の「5. ユニットのシステム設定」をご覧ください。また、本体のシステム設 定のリモート端子設定ページが一部変更となり、そこで外部アラーム出力の設定をします。当該 変更箇所以外は標準品と同じ操作、設定方法となっています。詳細については、「LV5800 マルチ モニター 取扱説明書」の「7.2.3 リモート端子の設定」をご覧ください。

<sup>†</sup>Gamut Error 及び Composite Gamut Error の ON/OFF、Area、Duration の計 6 箇所がブランク表示となります。

#### 5.1 NET-Q エラー設定1 (NET-Q SETUP1)

NET-Q SETUP1ページでは、監視項目の選択、比較監視における2入力間の許容されるずれ幅の設定、リアルモードとホールドモードのいずれかの表示モードの選択を行います。

| GENERAL SETUP | ERROR SETUP1      | ERROR SETUP2  | ERROR SE | TUP3    | ERROR SETUP4 | ERROR SI     | ETUP5        | NET-Q SETUP1 |
|---------------|-------------------|---------------|----------|---------|--------------|--------------|--------------|--------------|
| NET-Q SE      | TUP1              |               |          |         |              | ACH          | BCH          | COMPARE      |
| Check Cha     | annel             |               |          | Error c | heck item    |              |              |              |
| 4.011         |                   |               |          | DC VA   | ALUE         | $\checkmark$ | $\checkmark$ |              |
| ACH           | ×                 |               | OFF      | LINE I  | N.O          |              | $\checkmark$ |              |
| ВСН           | ¥                 |               | OFF      | ERRO    | R CORECTION  |              |              |              |
| COMP          | ARE 🖌             | ON            | OFF      | CONT    | INUITY INDEX | $\checkmark$ | $\checkmark$ |              |
|               |                   |               |          | STAT    | ION CODE     |              |              | $\checkmark$ |
| Duration      | to recognize as e | error         |          | DATA    | & TIME       |              |              | $\checkmark$ |
| Duratio       | n                 | 2 (2-20 Field | )        | VIDEC   | )            |              | $\checkmark$ |              |
|               |                   | 、             |          | AUDIO   | )            | $\checkmark$ |              | $\checkmark$ |
| <b>F</b>      |                   |               |          | Q       |              | $\checkmark$ |              | $\checkmark$ |
| Error dis     | splay mode        |               |          | STAT    | US           |              |              | $\checkmark$ |
|               | $\mathbf{M}$      | HOLD          | REAL     | ECC     |              | $\checkmark$ | $\checkmark$ |              |
|               |                   |               |          | CS      |              |              | $\checkmark$ |              |
|               |                   |               |          |         |              |              |              |              |

#### ●操作

・ SYS  $\rightarrow$  F·1 UNIT SETUP  $\rightarrow$  F·1  $\sim$  F·4 本ユニットが実装されているユニット番号 の SETUP

- ・ エラー設定 5ページ(ERROR SETUP5)から F·3 NEXT
- NET-Q エラー設定 2 ページ(NET-Q SETUP2)から F・2 PREV

#### ●各項目の設定方法

前面パネル右下のファンクションダイヤル(F・D)を使用し、設定項目のチェック、数値の入 力を行います。

#### ●設定項目の説明

Check Channel

チェックを付けることで、単体監視機能及び比較監視機能の ON/OFF を設定します。

ACH: Ach 入力の単体監視機能の ON/OFF を設定します。

BCH: Bch 入力の単体監視機能の ON/OFF を設定します。

COMPARE: 比較監視機能の ON/OFF を設定します。

なお、ACH と BCH のいずれか又は共に OFF となっている場合は、比較監視機能も OFF となります。

#### • Duration to recognize as error

Ach と Bch の重畳データが一致しない状態が、Duration で設定したフィールド数以上続いた場合にエラーとなります。Ach、Bch 共通の設定項目です。

#### • Error Display Mode

監視結果の表示モード(HOLD モードと REAL モード)の切換えをします。Ach、Bch 共通の設 定項目です。

| REAL : | チェックを付けると REAL モードに設定されます。  |
|--------|-----------------------------|
|        | 監視結果の表示色がシアンと赤の2色表示となります。   |
|        | エラー未検出をシアンで、エラー検出中を赤で表現します。 |
|        |                             |
| HOLD : | チェックを付けると HOLD モードに設定されます。  |
|        | 監視結果の表示色がシアン、赤、黄の3色表示となります。 |
|        | 過去にエラーが起こっていたことを黄表示で表現します。  |

#### • Error Check Item

放送局間制御信号データパケットを構成するデータ項目ごとに単体監視及び比較監視の ON/OFF 設定をします。チェックを付けることで監視対象とし、外すことで監視対象外と します。SIGNAL と PACKET の 2 項目は本設定の対象外です。

- DC VALUE:Ach の列、Bch の列のチェックボックスにより、DC VALUE の単<br/>体監視機能の 0N/0FF を設定します。
- LINE NO: Ach の列、Bch の列のチェックボックスにより、LINE NO の単 体監視機能の ON/OFF を設定します。
- ERROR CORRECTION: Ach の列、Bch の列のチェックボックスにより、ERROR CORRECTION の単体監視機能の ON/OFF を設定します。

- CONTINUITY INDEX: Ach の列、Bch の列のチェックボックスにより、CONTINUITY INDEX の単体監視機能の ON/OFF を設定します。
- STATION CODE:Compare の列のチェックボックスにより、STATION CODE の比<br/>
  較監視機能の ON/OFF を設定します。
- DATE & TIME:Compare の列のチェックボックスにより、DATE & TIME の比較<br/>監視機能の ON/OFF を設定します。
- VIDE0:Ach の列、Bch の列のチェックボックスにより、VIDE0 CURRENT、<br/>VIDE0 NEXT、DISPLAY AREA ASPECT、VIDE0 COUNTDOWN の単体<br/>監視機能の ON/OFF を一括で設定します。
- AUDIO:Ach の列、Bch の列のチェックボックスにより AUDDIO CURRENT、<br/>AUDIO NEXT、DOWN MIX CURRENT、DOWN MIX NEXT、AUDIO COUNTDOWN<br/>の単体監視機能の ON/OFF を一括で設定します。<br/>Compare の列のチェックボックスにより、AUDDIO CURRENT、<br/>AUDIO NEXT、DOWN MIX CURRENT、DOWN MIX NEXT の比較監視機<br/>能の ON/OFF を一括で設定します。
- Q: Ach の列、Bch の列のチェックボックスにより Q COUNTER と Q COUNTDOWN の単体監視機能の ON/OFF を一括で設定します。 Compare の列のチェックボックスにより、Q TRIGGER SIGNAL と Q COUNTER の比較監視機能の ON/OFF を一括で設定します。
- STATUS:Compare の列のチェックボックスにより、SIGa、SIGb、SIGc<br/>の比較監視機能の 0N/0FF を一括で設定します。
- ECC:Ach の列、Bch の列のチェックボックスにより、ECC の単体監視機能の ON/OFF を設定します。
- CS:Ach の列、Bch の列のチェックボックスにより、CS の単体監視<br/>機能の 0N/0FF を設定します。

#### 5.2 NET-Q エラー設定 2 (NET-Q SETUP2)

NET-Q SETUP2ページでは、単体監視における、映像モード、映像モードカウントダウン、音 声モード、DM 指定、音声モードカウントダウンの規定値を設定します。このページの設定は Ach、Bch 共通です。

| ERROR SETUP1                                             | ERROR SETUP2 | ERROR SETU    | P3             | ERROR | SETUP4       | ERROR SI     | ETUP4 | NET-Q SETUP | 1    | NET-Q SETUP2 |
|----------------------------------------------------------|--------------|---------------|----------------|-------|--------------|--------------|-------|-------------|------|--------------|
| NET-Q SETU                                               | JP2          |               |                |       |              |              |       |             |      |              |
| Video                                                    | Video        |               |                |       |              |              |       |             |      |              |
| Video Payload 🗹 1125i/59.94(16:9) 🗌 525i/59.94(4:3)      |              |               |                |       |              |              |       |             |      |              |
| Next video mode Only 🖌 Unused Duration 120 (2-300 Field) |              |               |                |       |              |              |       |             |      |              |
| Display                                                  | Area Aspect  | <b>V</b> 16:9 |                | 4:3   |              |              |       |             |      |              |
| Countd                                                   | lown         | 🖌 179 Field   | ł              | 119   | Field        |              | Mar   | gin 2 (     | 0-5  | Field)       |
| Audio                                                    |              |               |                |       |              |              |       |             |      |              |
| Audio M                                                  | lode         | 🖌 М           | $\checkmark 2$ | 2M    | □ 3M         |              | 4M    | 5M          |      | 6M           |
|                                                          |              | 7M            | <b>[</b> ] 8   | BM    | 🖌 S          | $\checkmark$ | 2S    | 🗌 3S        | l    | 4S           |
|                                                          |              | 3/0           | 2              | 2/1   | 3/1          |              | 2/2   | 3/2         |      | 5.1          |
|                                                          |              | S+M           |                | S+D   | <b>V</b> 5.1 | +S 🗌         | 3/1+S | 3/2+S       |      | 9M           |
|                                                          |              | 🗌 5S          |                | etc   |              |              |       |             |      |              |
| Next audio mode Only 🖌 Unused Duration 120 (2-300 Field) |              |               |                |       |              |              |       |             |      |              |
| DOWN                                                     | MIX          | ✔ 1/√2        | 1              | 1/2   | □ 1/(        | 2√2) 🗸       | 0     | ΝΟΤ Ι       | JSED | )            |
| Countd                                                   | lown         | 🖌 179 Field   | ł              | 119   | Field        |              | Mar   | gin 2 (     | 0-5  | Field)       |

#### ●操作

- ・ SYS  $\rightarrow$  F·1 UNIT SETUP  $\rightarrow$  F·1  $\sim$  F·4 本ユニットが実装されているユニット番号 の SETUP
- NET-Q エラー設定 1 ページ (NET-Q SETUP1) から F·3 NEXT
   NET-Q エラー設定 3 ページ (NET-Q SETUP3) から F·2 PREV

#### ●各項目の設定方法

前面パネル右下のファンクションダイヤル(F・D)を使用し、設定項目のチェック、数値の入 力を行います。

#### ●設定項目の説明

#### • Video

映像モード、表示領域のアスペクト比、映像モードカウントダウンの規定値を設定します。 Next Video Mode Only 以外の設定項目はネクスト、カレントで共通の設定となります。

Video Payload :

映像モードの規定値の設定を行います。Display Area Aspect との組み合せで4種類の映像モードを設定することができま す。設定内容の詳細については以下の表 5-1 を参照してくだ さい。

| 設定される       | 1125i/29.97(16:9)    | 5251/29.97(4:3)      |
|-------------|----------------------|----------------------|
| 映像モードの属性    | 選択時の設定値              | 選択時の設定値              |
| バージョン識別子    | ' 1'                 | ' 1'                 |
| 映像フォーマット及び  | 1125i , 1.485Gbps    | 525i , 270Mbps       |
| デジタルインタフェース |                      |                      |
|             |                      |                      |
| 伝送構造の走査方式   | インタレース               | 無効('0')              |
| ピクチャーの走査方式  | インタレース               | インタレース               |
| フレームレート     | 30/1.001             | 30/1.001             |
| 画像アスペクト比    | 16:9                 | 4:3                  |
| 水平Yサンプル数    | 無効('0')              | 720                  |
| サンプリング構造    | 4:2:2 (Y / Cb / Cr ) | 4:2:2 (Y / Cb / Cr ) |
| チャンネル割り当て   | 無効('0')              | 無効('0')              |
| ビット深さ       | 10bit                | 10bit                |

表 5-1 Video Payload で設定される映像モードの属性

Next Video Mode Only:

ネクスト映像モードの未使用コードに対するエラー検出条件 の設定ができます。NOT USED にチェックが付いていない場合、 未使用コードを無条件でエラー検出対象とします。NOT USED のチェックが外れている場合、Duration で設定されたフィー ルド数以上連続して未使用コードが検出されたときにエラー となります。

Display Area Aspect :

映像モードデータの属性の1つである表示領域のアスペクト 比の規定値の設定を行います。

Countdown :

映像モードカウントダウン開始値の規定値を設定します。
カウントダウンの開始値を 179 Field(3 秒前カウントダウン)
と 119 Field(2 秒前カウントダウン)のいずれかから選択し、
許容される開始値の変動幅を Margin で設定します。
例えば、2sec にチェック、Margin に 1 が設定されている場合、
カウントダウンは 119±1の範囲内の値から開始するものとして設定されます。

#### • Audio

音声モード、DM 指定、音声モードカウントダウンの規定値を設定します。 Next Audio Mode Only 以外の設定項目はネクスト、カレントで共通の設定となります。

Audio Mode:

音声モードの規定値の設定を行います。規定の音声モードに チェックを付けることで、チェックが外れている音声モード のみをエラー検出対象とします。規定の音声モードは複数選 択することが可能です。各音声モードの名称と内容について は表 5-2 を参照してください。

| 画面表示名称   | ARIB STD-B39 での名称 |
|----------|-------------------|
| NOT USED | 未使用               |
| М        | М                 |
| 2M       | 2M(D)             |
| 3M       | 3M (D+M)          |
| 4M       | 4M(2D)            |
| 5M       | 5M (2D+M)         |
| 6M       | 6M (3D)           |
| 7M       | 7M (3D+M)         |
| 8M       | 8M(4D)            |
| S        | S                 |
| 2S       | 28                |
| 3S       | 3S                |
| 48       | 4S                |
| 3/0      | 3/0               |
| 2/1      | 2/1               |
| 3/1      | 3/1               |
| 2/2      | 2/2               |
| 3/2      | 3/2               |
| 5.1      | 3/2+LFE(5.1)      |
| S+M      | ステレオ・モノ(S+M)      |
| S+D      | ステレオ・2 モノ (S+D)   |
| 5. 1+S   | 5. 1+S            |
| 3/1+S    | 3/1+S             |
| 3/2+S    | 3/2+S             |
| 9М       | 9M以上(Mのみ)         |
| 5S       | 5S以上(Sのみ)         |
| etc      | その他               |
| reserved | 予約                |

表 5-2 音声モードの名称

Next Audio Mode Only:

ネクスト音声モードの未使用コードに対するエラー検出条件 の設定ができます。NOT USED にチェックが付いていない場合、 未使用コードを無条件でエラー検出対象とします。NOT USED のチェックが外れている場合、Duration で設定されたフィー ルド数以上連続して未使用コードが検出されたときにエラー となります。

#### DOWNMIX :

DM 指定の規定値の設定を行います。規定の DM 指定にチェック を付けることで、チェックが外れている DM 指定をエラー検出 対象とします。規定の DM 指定は複数選択することが可能です。 各 DM 指定の名称と内容については表 5-3 を参照してください。

| 表示名称            | ARIB STD-B39での名称 |  |  |  |  |  |
|-----------------|------------------|--|--|--|--|--|
| NOT USED        | 無指定              |  |  |  |  |  |
| reserved        | 予約               |  |  |  |  |  |
| $1/\sqrt{2}$    | '00' [A=1/√2]    |  |  |  |  |  |
| 1/2             | '01' [A=1/2]     |  |  |  |  |  |
| $1/(2\sqrt{2})$ | '10' [A=1/(2√2)] |  |  |  |  |  |
| 0               | '11' [A=0]       |  |  |  |  |  |

表 5-2 音声モードの名称

Countdown:

音声モードカウントダウン開始値の規定値を設定します。 カウントダウンの開始値を 179 Field(3 秒前カウントダウン) と 119 Field(2 秒前カウントダウン)のいずれかから選択し、 許容される開始値の変動幅を Margin で設定します。

### 5.3 NET-Qエラー設定3 (NET-Q SETUP3)

NET-Q SETUP3ページでは、監視対象となるQトリガ信号とSステータス信号の選択、単体監視におけるQカウンタとQカウントダウンの規定条件を設定します。このページの設定はAch、Bch 共通です。

| ERROR SETUP2                        | ERROR SETUP3 | ERROR SETUP4 | ERROR SETUP5 | NET-Q SETUP1 | NET-Q SETUP2 | NET-Q SETUP3 |  |
|-------------------------------------|--------------|--------------|--------------|--------------|--------------|--------------|--|
| NET-Q SETL                          | IP3          |              |              |              |              |              |  |
| Q Bit 1 (1-4)                       |              |              |              |              |              |              |  |
| Q Counter Margin 10 (1 - 20 field ) |              |              |              |              |              |              |  |
| Q Counto                            | lown         | 🖌 179 Field  | 🗌 119 Field  | М            | argin 2 (0-  | 5 Field)     |  |
| Status                              |              | SIGa 4       | (1–16) SIGI  | 5 (1-16)     | SIGc 6       | (1–16)       |  |
|                                     |              |              |              |              |              |              |  |
|                                     |              |              |              |              |              |              |  |
|                                     |              |              |              |              |              |              |  |
|                                     |              |              |              |              |              |              |  |
|                                     |              |              |              |              |              |              |  |

●操作

| ・<br>の | SYS → F·1 UNIT SETUP → F·1 ~ F·4 本ユニットが実装されているユニット番号 SETUP |
|--------|------------------------------------------------------------|
| •      | NET-Q エラー設定 2 ページ(NET-Q SETUP2)から F・3 NEXT                 |
| •      | 全般設定ページ(GENERAL SETUP)から F·2 PREV                          |

#### ●各項目の設定方法

前面パネル右下のファンクションダイヤル(F・D)を使用し、設定項目のチェック、数値の入 力を行います。

#### ●設定項目の説明

#### •Q BIT

監視対象となるQトリガ信号を選択します。 監視対象となるQカウンタとQカウントダウンもこの設定と連動して変更されます。

#### • Q Counter

Qカウンタの変化タイミングとQトリガ信号の変化タイミングのずれをどの程度許容する かをフィールド数で設定します。カウント停止中(カウンタ値が0及び255のとき)以外の ときに監視条件の設定変更をしないでください。正常な監視が行えません。

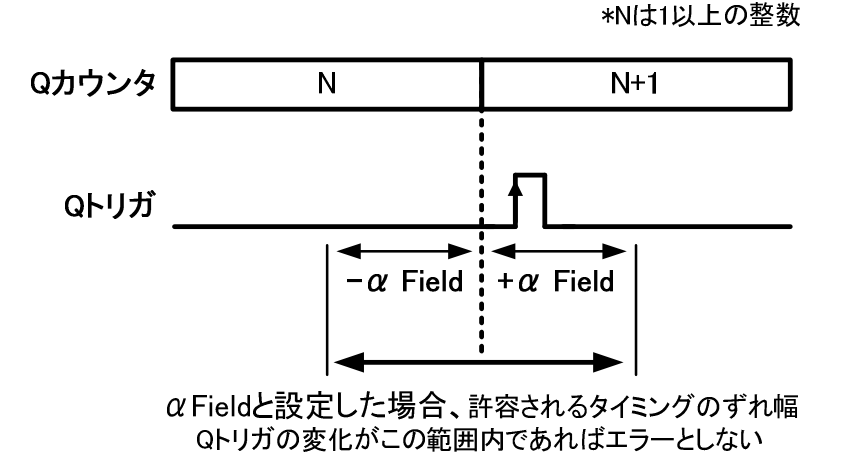

#### • Q Countdown

Q カウントダウン開始値の規定値を設定します。 カウントダウンの開始値を 179 Field(3 秒前カウントダウン)と 119 Field(2 秒前カウン トダウン)のいずれかから選択し、許容される開始値の変動幅を Margin で設定します。

#### STATUS

監視対象となるSステータス信号を選択します。SIGa、SIGb、SIGc にそれぞれ任意のSステータス信号を割り当てることにより、最大3つのSステータス信号を選択できます。

#### 5.4 外部アラーム出力設定 (PLATFORM SETUP : REMOTE)

本体のシステム設定のリモート端子設定ページ中の Alarm4 Select の項目により、外部アラーム出力の設定をします。

| GENERAL SETUP       | ETHERNET               | REHOTE |          |                                   |             |            |        |  |  |
|---------------------|------------------------|--------|----------|-----------------------------------|-------------|------------|--------|--|--|
| LV5800 REMOTE SETUP |                        |        |          |                                   |             |            |        |  |  |
| Re                  | mote Mod               | е      | BIT 🗆    | BINARY                            |             |            |        |  |  |
| Re                  | m <mark>ote Sel</mark> | ect    | 🗷 Recall | . 🗆 Unit Sele                     | ect         |            |        |  |  |
| Al                  | arm Pola               | rity   | 🖻 Positi | ve 🗆 Negativ                      | e           |            |        |  |  |
| Al                  | arml Sel               | ect    |          | □ UNIT2 □ UN<br>R A/R             | IT3 🗆 UNIT4 | □ ALL UNIT |        |  |  |
| Al                  | arm2 Sel               | ect    |          | ™ A/D<br>INIT2 □ UN<br>INIT2 □ UN | IT3 🗆 UNIT4 | □ ALL UNIT |        |  |  |
| Al                  | arm3 Sel               | ect    |          | □ UNIT2 ₪ UN<br>₪ A/B             | IT3 🗆 UNIT4 | □ ALL UNIT |        |  |  |
| Al                  | arm4 Sel               | ect    |          | □ UNIT2 □ UN<br>⊠ A/B             | IT3 ⊠ UNIT4 | □ ALL UNIT |        |  |  |
| Er                  | ror Beep               |        | 🗆 ON 🖻 O | FF                                |             |            |        |  |  |
|                     |                        |        |          |                                   |             |            |        |  |  |
| COMPLETE            | PREV                   |        | NEXT     |                                   |             |            | CANCEL |  |  |

●操作

- SYS  $\rightarrow$  F·2 PLATFORM SETUP
- ・ イーサネット設定ページ(ETHERNET)から F·3 NEXT
- ・ 全般設定ページ(GENERAL SETUP)から F・2 PREV

#### ●各項目の設定方法

前面パネル右下のファンクションダイヤル(F·D)を使用し、設定項目のチェックを行います。

#### ●設定項目の説明

#### • Alarm Select4

UNIT1~UNIT4、UNIT ALLのチェックボックスでユニットを選択します。SDI入力ユニット以外のユニットが選択されている場合、アラームは出力されません。

- A、B、A/Bのチェックボックスで以下の設定をします。
  - ・A 選択時、ACH の監視結果のみをアラーム出力します。
  - ・B 選択時、ACH の監視結果のみをアラーム出力します。
  - ・A/B 選択時、ACH、BCH、COMPARE の監視結果をアラーム出力します。

#### ・Alarm Select4 以外の項目

標準品と同じ操作、設定方法となります。詳細は「LV5800 マルチモニター 取扱説明書」の「7.2.3 リモート端子の設定」をご覧ください。

## LEADER

リーダー電子株式会社 http://www.leader.co.jp 本社・国内営業部 〒223-8505 横浜市港北区綱島東2丁目6番33号 (045) 541-2122 (代表)

制作年月日 2011 年(平成 23 年) 7 月 26 日 Ver.1 (FW Ver.8.0)